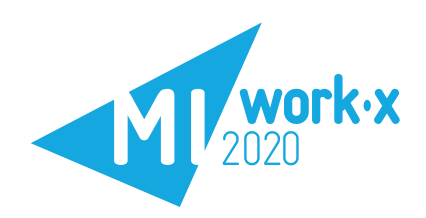

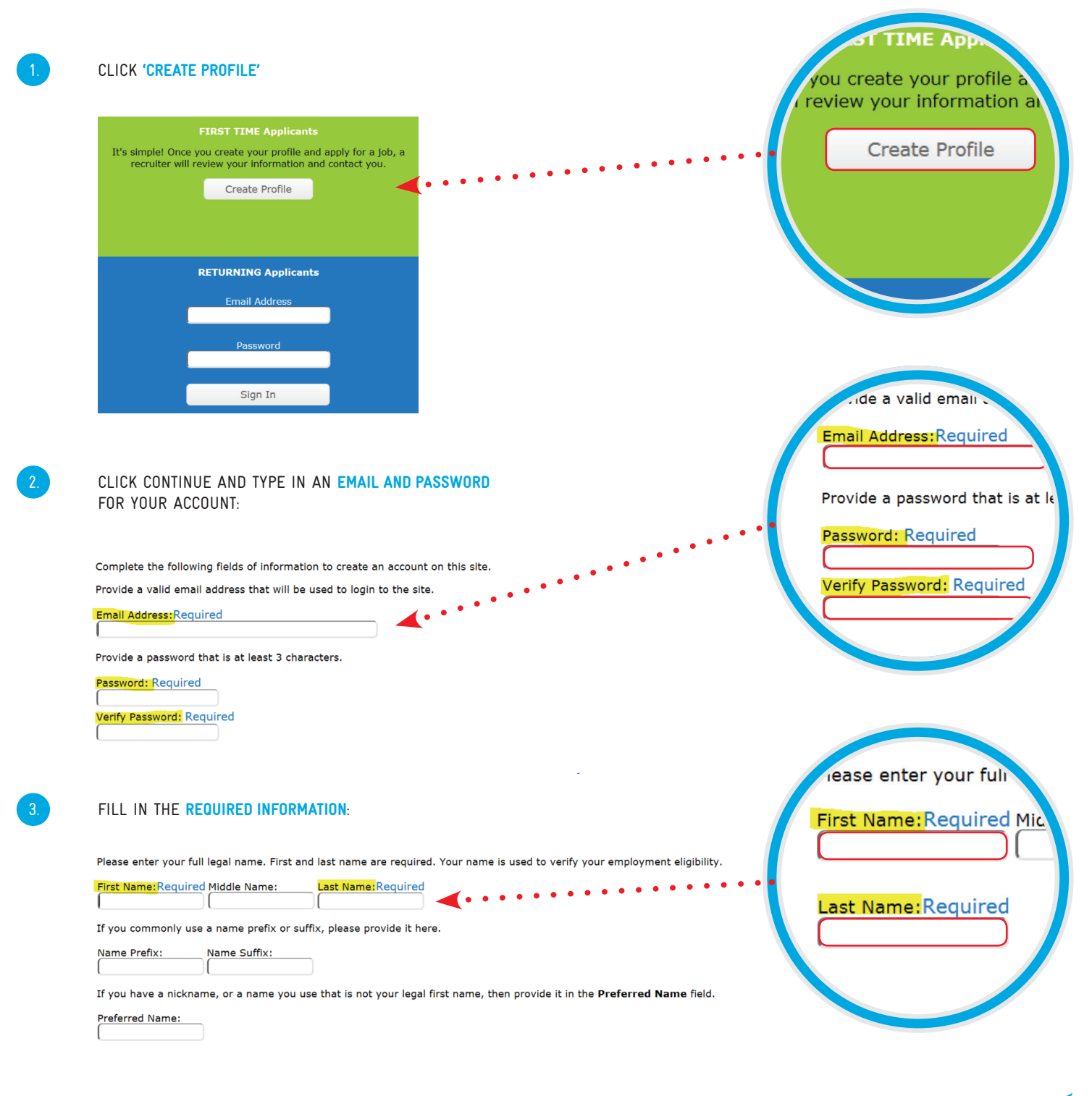

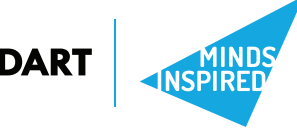

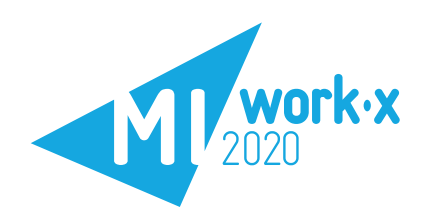

| RE-ENTER EMAIL ADDRI                                                                                                    | ESS USED PREVIOUSLY                                                                                                    | Y (IN STEP 2), MAK                                                                                                    | E SURE                       |       | Email Address:Requ                                                          |
|----------------------------------------------------------------------------------------------------|----------------------------------------------------------------------------------------------------|----------------------------------------------------------------------------------------------------|------------------------------|-------|-----------------------------------------------------------------------------|
| THE COUNTRY CODE IS SE                                                                                                    | T TO CAYMAN ISLANDS                                                                                                    | , AND ENTER A                                                                                                    |                              |       |                                                                             |
| VALID PHONE NUMBER IC                                                                                                    | CUNTACT TOU UN.                                                                                                    |                                                                                                    |                              |       | Country:                                                                    |
| Please provide the email addre                                                                                                    | ss where you want to be cor                                                                                                    | ntacted. Changing this v                                                                                                | alue will change your lo     | ogin. |                                                                             |
| Email Address:Required                                                                                                    |                                                                                                    |                                                                                                    |                              | ••••• | Primary Phone Num                                                           |
|                                                                                                    | ∢…                                                                                                    | ••••                                                                                                    |                              |       | Type: Phone:Re                                                              |
| The primary phone number inf                                                                                                    | ormation below is required.                                                                                                    | A secondary phone num                                                                                                   | ber is optional.             |       |                                                                             |
| Country:<br>Cayman Islands                                                                                                    |                                                                                                    |                                                                                                    |                              |       |                                                                             |
| Primary Phone Number:                                                                                                    |                                                                                                    |                                                                                                    |                              |       |                                                                             |
| Type: Phone:Required                                                                                                    |                                                                                                    |                                                                                                    |                              |       |                                                                             |
|                                                                                                    |                                                                                                    |                                                                                                    |                              |       |                                                                             |
| Type: Phone:                                                                                                    |                                                                                                    |                                                                                                    |                              |       | .ue your complete n                                                         |
|                                                                                                    |                                                                                                    |                                                                                                    |                              |       | Street Address:                                                             |
|                                                                                                    |                                                                                                    |                                                                                                    |                              |       |                                                                             |
|                                                                                                    |                                                                                                    |                                                                                                    |                              |       |                                                                             |
|                                                                                                    |                                                                                                    | "                                                                                                    |                              |       |                                                                             |
| ENTER IN YOUR ADDRES                                                                                                    | S IN THE SPACE PROV                                                                                                    | VIDED. FOR "STREET                                                                                                    | ADDRESS" PUT                 |       |                                                                             |
| ENTER IN YOUR ADDRES                                                                                                    | S IN THE SPACE PROV<br>ET AND PO BOX. COUNT<br>ON DISTRICT FG GT FO                                                                                                    | VIDED. FOR <b>"STREET</b><br>TY IS A REQUIRED<br>IN STATE PROVINCE                                                      | ADDRESS" PUT<br>FIELD SO YOU | (     | Country                                                                     |
| ENTER IN YOUR ADDRES<br>IN HOUSE NUMBER, STRE<br>MUST ENTER YOUR PO B<br>SELECT GRAND CAYMAN.                                                                                                    | IN THE SPACE PROV<br>The space prov<br>The space of the space of the space o | VIDED. FOR <b>"STREET</b><br>ITY IS A REQUIRED<br>OR STATE PROVINCE                                                     | ADDRESS" PUT<br>FIELD SO YOU |       | Country:                                                                    |
| ENTER IN YOUR ADDRES<br>IN HOUSE NUMBER, STRE<br>MUST ENTER YOUR PO B<br>SELECT GRAND CAYMAN.                                                                                                    | IN THE SPACE PROV<br>Tet and po box. Coun<br>ox district eg. gt, fo                                                                                                    | VIDED. FOR <b>"STREET</b><br>TY IS A REQUIRED<br>DR STATE PROVINCE                                                      | Address" Put<br>Field So You |       | Country:<br>City: Count                                                     |
| ENTER IN YOUR ADDRES<br>IN HOUSE NUMBER, STRE<br>MUST ENTER YOUR PO B<br>SELECT GRAND CAYMAN.<br>Provide your complete home                                                                                                    | S IN THE SPACE PROV<br>ET AND PO BOX. COUN<br>OX DISTRICT EG. GT, FO                                                                                                    | VIDED. FOR <b>"STREET</b><br>TY IS A REQUIRED<br>OR STATE PROVINCE<br>. This information is req                         | ADDRESS" PUT<br>FIELD SO YOU |       | Country:<br>City: Count<br>State/Province:                                  |
| ENTER IN YOUR ADDRES<br>IN HOUSE NUMBER, STRE<br>MUST ENTER YOUR PO B<br>SELECT GRAND CAYMAN.<br>Provide your complete home<br>Street Address:                                                                                                    | S IN THE SPACE PROV<br>ET AND PO BOX. COUNT<br>OX DISTRICT EG. GT, FO<br>address in the fields below.<br>Country:                                                                                                    | VIDED. FOR "STREET<br>TY IS A REQUIRED<br>OR STATE PROVINCE<br>. This information is req                                | ADDRESS" PUT<br>FIELD SO YOU |       | Country:<br>City: Count<br>State/Province:                                  |
| ENTER IN YOUR ADDRES<br>IN HOUSE NUMBER, STRE<br>MUST ENTER YOUR PO B<br>SELECT GRAND CAYMAN.<br>Provide your complete home<br>Street Address:                                                                                                    | S IN THE SPACE PROV<br>ET AND PO BOX. COUN<br>OX DISTRICT EG. GT, FO<br>address in the fields below.<br>Country:<br>Cayman Islands<br>City:                                                                                                    | VIDED. FOR <b>"STREET<br/>ITY</b> IS A REQUIRED<br>OR STATE PROVINCE<br>. This information is req                       | ADDRESS" PUT<br>FIELD SO YOU |       | Country:<br>City: Count<br>State/Province:                                  |
| ENTER IN YOUR ADDRES<br>IN HOUSE NUMBER, STRE<br>MUST ENTER YOUR PO B<br>SELECT GRAND CAYMAN.<br>Provide your complete home<br>Street Address:                                                                                                    | S IN THE SPACE PROV<br>ET AND PO BOX. COUN<br>OX DISTRICT EG. GT, FO<br>address in the fields below.<br>Country:<br>Cayman Islands<br>City:                                                                                                    | VIDED. FOR <b>"STREET</b><br>TY IS A REQUIRED<br>OR STATE PROVINCE<br>This information is req<br>County:                | ADDRESS" PUT<br>FIELD SO YOU |       | Country:<br>City: Count<br>State/Province:                                  |
| ENTER IN YOUR ADDRES<br>IN HOUSE NUMBER, STRE<br>MUST ENTER YOUR PO B<br>SELECT GRAND CAYMAN.<br>Provide your complete home<br>Street Address:                                                                                                    | S IN THE SPACE PROV<br>ET AND PO BOX. COUNT<br>OX DISTRICT EG. GT, FO<br>address in the fields below.<br>Country:<br>Cayman Islands<br>City:<br>State/Province:                                                                                                    | VIDED. FOR <b>"STREET</b><br>TY IS A REQUIRED<br>OR STATE PROVINCE<br>. This information is req<br>County:<br>GT        | ADDRESS" PUT<br>FIELD SO YOU |       | Country:<br>City: Count<br>State/Province:                                  |
| ENTER IN YOUR ADDRES<br>IN HOUSE NUMBER, STRE<br>MUST ENTER YOUR PO B<br>SELECT GRAND CAYMAN.<br>Provide your complete home<br>Street Address:                                                                                                    | S IN THE SPACE PROV<br>ET AND PO BOX. COUN<br>OX DISTRICT EG. GT, FO<br>address in the fields below.<br>Country:<br>Cayman Islands<br>City:<br>State/Province:<br>Zip/Postal Code:                                                                                                    | VIDED. FOR "STREET<br>TY IS A REQUIRED<br>OR STATE PROVINCE<br>. This information is req<br>County:<br>GT               | ADDRESS" PUT<br>FIELD SO YOU |       | Country:<br>City: Count<br>State/Province:                                  |
| ENTER IN YOUR ADDRES<br>IN HOUSE NUMBER, STRE<br>MUST ENTER YOUR PO B<br>SELECT GRAND CAYMAN.<br>Provide your complete home<br>Street Address:                                                                                                    | S IN THE SPACE PROV<br>ET AND PO BOX. COUN<br>OX DISTRICT EG. GT, FO<br>address in the fields below.<br>Country:<br>Cayman Islands<br>City:<br>State/Province:<br>Zip/Postal Code:                                                                                                    | VIDED. FOR <b>"STREET</b><br>TY IS A REQUIRED<br>OR STATE PROVINCE<br>. This information is req<br>County:<br>GT        | ADDRESS" PUT<br>FIELD SO YOU |       | Country:<br>City: Count<br>State/Province:                                  |
| ENTER IN YOUR ADDRES<br>IN HOUSE NUMBER, STRE<br>MUST ENTER YOUR PO B<br>SELECT GRAND CAYMAN.<br>Provide your complete home<br>Street Address:                                                                                                    | S IN THE SPACE PROV<br>ET AND PO BOX. COUN<br>OX DISTRICT EG. GT, FO<br>address in the fields below.<br>Country:<br>Cayman Islands<br>City:<br>State/Province:<br>Zip/Postal Code:                                                                                                    | VIDED. FOR "STREET<br>TY IS A REQUIRED<br>OR STATE PROVINCE<br>. This information is req<br>County:<br>GT               | ADDRESS" PUT<br>FIELD SO YOU |       | Country:<br>City: Count<br>State/Province:                                  |
| ENTER IN YOUR ADDRES<br>IN HOUSE NUMBER, STRE<br>MUST ENTER YOUR PO B<br>SELECT GRAND CAYMAN.<br>Provide your complete home<br>Street Address:                                                                                                    | S IN THE SPACE PROV<br>ET AND PO BOX. COUN<br>OX DISTRICT EG. GT, FO<br>address in the fields below.<br>Country:<br>Cayman Islands<br>City:<br>State/Province:<br>Zip/Postal Code:<br>Y QUESTION AND PROV                                                                                                    | VIDED. FOR "STREET<br>TY IS A REQUIRED<br>OR STATE PROVINCE<br>This information is req<br>County:<br>GT                 | ADDRESS" PUT<br>FIELD SO YOU |       | Country:<br>City: Count<br>State/Province:                                  |
| ENTER IN YOUR ADDRES<br>IN HOUSE NUMBER, STRE<br>MUST ENTER YOUR PO B<br>SELECT GRAND CAYMAN.<br>Provide your complete home<br>Street Address:                                                                                                    | S IN THE SPACE PROV<br>ET AND PO BOX. COUNT<br>OX DISTRICT EG. GT, FO<br>address in the fields below.<br>Country:<br>Cayman Islands<br>City:<br>State/Province:<br>Zip/Postal Code:<br>Y QUESTION AND PROV<br>K BELOW.                                                                                                    | VIDED. FOR "STREET<br>ITY IS A REQUIRED<br>OR STATE PROVINCE<br>. This information is req<br>County:<br>GT<br>VIDE YOUR | ADDRESS" PUT<br>FIELD SO YOU |       | Country:<br>City: Count<br>State/Province:                                  |
| ENTER IN YOUR ADDRES<br>IN HOUSE NUMBER, STRE<br>MUST ENTER YOUR PO B<br>SELECT GRAND CAYMAN.<br>Provide your complete home<br>Street Address:                                                                                                    | S IN THE SPACE PROV<br>ET AND PO BOX. COUN<br>OX DISTRICT EG. GT, FO<br>address in the fields below.<br>Country:<br>Cayman Islands<br>City:<br>State/Province:<br>Zip/Postal Code:<br>Y QUESTION AND PROV<br>( BELOW.                                                                                                    | VIDED. FOR "STREET<br>TY IS A REQUIRED<br>OR STATE PROVINCE<br>This information is req<br>County:<br>GT                 | ADDRESS" PUT<br>FIELD SO YOU |       | Country:<br>City: Count<br>State/Province:<br>Question:<br>Answer: Required |
| ENTER IN YOUR ADDRES<br>IN HOUSE NUMBER, STRE<br>MUST ENTER YOUR PO B<br>SELECT GRAND CAYMAN.<br>Provide your complete home<br>Street Address:                                                                                                    | S IN THE SPACE PROV<br>ET AND PO BOX. COUNT<br>OX DISTRICT EG. GT, FO<br>address in the fields below.<br>Country:<br>Cayman Islands<br>City:<br>State/Province:<br>Zip/Postal Code:<br>Y QUESTION AND PROV<br>X BELOW.                                                                                                    | VIDED. FOR "STREET<br>ITY IS A REQUIRED<br>OR STATE PROVINCE<br>This information is req<br>County:<br>GT<br>VIDE YOUR   | ADDRESS" PUT<br>FIELD SO YOU |       | Country:<br>City: Count<br>State/Province:<br>Question:<br>Answer:Required  |
| ENTER IN YOUR ADDRES<br>IN HOUSE NUMBER, STRE<br>MUST ENTER YOUR PO B<br>SELECT GRAND CAYMAN.<br>Provide your complete home<br>Street Address:<br>NEXT, SELECT A SECURIT<br>ANSWER IN THE TEXT BO<br>Question:<br>Who was your childhood here<br>Answer:Required | S IN THE SPACE PROV<br>ET AND PO BOX. COUNT<br>OX DISTRICT EG. GT, FO<br>address in the fields below.<br>Country:<br>Cayman Islands<br>City:<br>State/Province:<br>Zip/Postal Code:<br>Y QUESTION AND PROV<br>& BELOW.                                                                                                    | VIDED. FOR "STREET<br>ITY IS A REQUIRED<br>OR STATE PROVINCE<br>. This information is req<br>County:<br>GT<br>VIDE YOUR | ADDRESS" PUT<br>FIELD SO YOU |       | Question:                                                                   |
| ENTER IN YOUR ADDRES<br>IN HOUSE NUMBER, STRE<br>MUST ENTER YOUR PO B<br>SELECT GRAND CAYMAN.<br>Provide your complete home<br>Street Address:<br>I<br>MUST ENTER YOUR PO B<br>SELECT GRAND CAYMAN.                                                              | S IN THE SPACE PROV<br>ET AND PO BOX. COUN<br>OX DISTRICT EG. GT, FO<br>address in the fields below.<br>Country:<br>Cayman Islands<br>City:<br>State/Province:<br>Zip/Postal Code:<br>Y QUESTION AND PROV<br>( BELOW.                                                                                                    | VIDED. FOR "STREET<br>ITY IS A REQUIRED<br>OR STATE PROVINCE<br>This information is req<br>County:<br>GT<br>VIDE YOUR   | ADDRESS" PUT<br>FIELD SO YOU |       | Question:                                                                   |
| ENTER IN YOUR ADDRES<br>IN HOUSE NUMBER, STRE<br>MUST ENTER YOUR PO B<br>SELECT GRAND CAYMAN.<br>Provide your complete home<br>Street Address:<br>(                                                                                                    | S IN THE SPACE PROV<br>ET AND PO BOX. COUN<br>OX DISTRICT EG. GT, FO<br>address in the fields below.<br>Country:<br>Cayman Islands<br>City:<br>State/Province:<br>Zip/Postal Code:<br>Y QUESTION AND PROV<br>X BELOW.                                                                                                    | VIDED. FOR "STREET<br>ITY IS A REQUIRED<br>OR STATE PROVINCE<br>This information is req<br>County:<br>GT<br>VIDE YOUR   | ADDRESS" PUT<br>FIELD SO YOU |       | Question:                                                                   |
| ENTER IN YOUR ADDRES<br>IN HOUSE NUMBER, STRE<br>MUST ENTER YOUR PO B<br>SELECT GRAND CAYMAN.<br>Provide your complete home<br>Street Address:                                                                                                    | S IN THE SPACE PROV<br>ET AND PO BOX. COUNT<br>OX DISTRICT EG. GT, FO<br>address in the fields below.<br>Country:<br>Cayman Islands<br>City:<br>State/Province:<br>Zip/Postal Code:<br>Y QUESTION AND PROV<br>( BELOW.                                                                                                    | VIDED. FOR "STREET<br>ITY IS A REQUIRED<br>OR STATE PROVINCE<br>. This information is req<br>County:<br>GT<br>VIDE YOUR | ADDRESS" PUT<br>FIELD SO YOU |       | Question:<br>Answer:Required                                                |

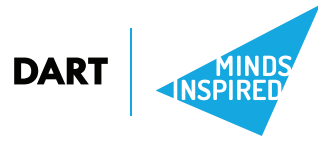

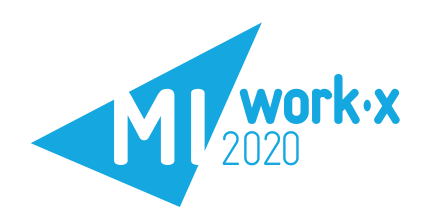

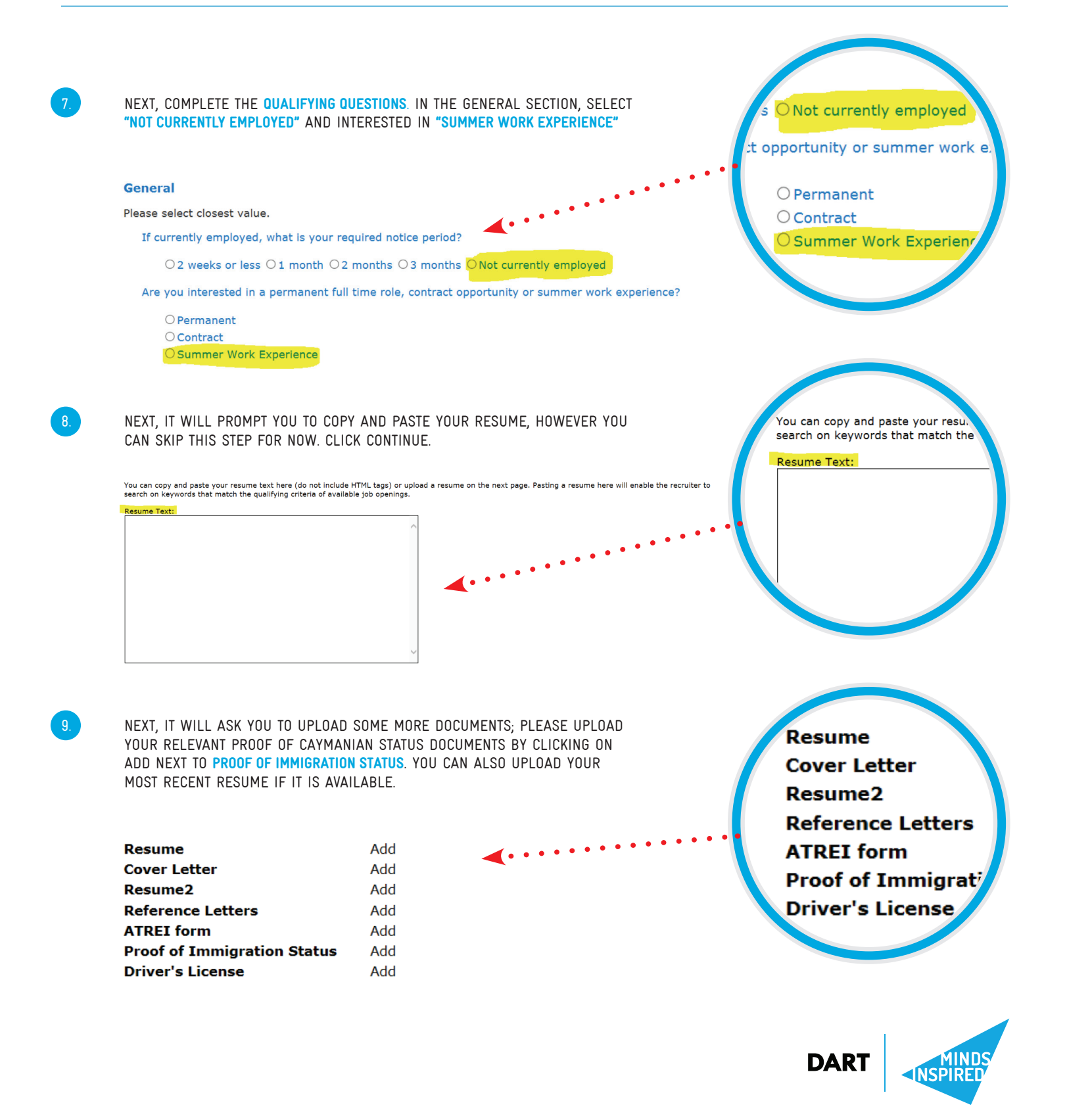

![](_page_3_Picture_0.jpeg)

DART

**NSPIR** 

| Comments:                                                                                                    |                                                                                                    |                                                                                              |                                                                        |
|----------------------------------------------------------------------------------------------------|----------------------------------------------------------------------------------------------------|----------------------------------------------------------------------------------------------|------------------------------------------------------------------------|
| Major:                                                                                                    | Completion Date (Month/Year):                                                                                                    |                                                                                              | Q Major:                                                               |
| Langara College                                                                                                    | Status:                                                                                                    |                                                                                              |                                                                        |
| Click the Select icons to choose from<br>you don't see what you are looking for<br>text fields. If you are still attending cla<br>in the Completion Date field. | pre-defined lists of educational information. If<br>, Enter your information in the accompanying<br>isses, provide your <i>expected</i> graduation date<br>Location:                                               | <b>«</b> ••••••••••••••••••••••••••••••••••••                                                | School Name:<br>Langara College     Degree/Certificate:                |
| Education                                                                                                    | s x                                                                                                    | 1                                                                                            | text fields. If you are still a<br>in the <b>Completion Date</b> field |
| SEARCH FOR YOUR SCH<br>Using the search icon                                                                                                    | IOOL AND DOUBLE CLICK ON IT<br>And Click ok.                                                                                                    | > ENTER HIGHLIGHTED INFO BY                                                                  | Click the <b>Select</b> icons to                                       |
| Lucaton                                                                                                    | LaGuardia Community College, Certi<br>Abertay University, Certificate, Build<br>Albert College, High School or Equiv<br>Kumaraguru College India, Post Gra<br>Kingston High School, High School /<br>Add new entry | ficate, Building Studies<br>ing Management<br>alent<br>duate Diploma<br>High School Attendee | Add new entry                                                          |
| Career Objectives<br>Qualifying Questions                                                                                                    | I have not entered any objectives<br>I have answered qualifying question                                                                                                    | Kumaraguru College Inc<br>Kingston High School,                                              |                                                                        |
| Resume<br>Personal Documents                                                                                                    | I have not uploaded any personal do                                                                                                    | Abert ay University, Certif                                                                  |                                                                        |
| Identification Information                                                                                                    | I have self-identifying information I                                                                                                    | have entered for this appl                                                                   | LaGuardia Community Co                                                 |
| Home Address                                                                                                    | PO<br>Grand Cayman, GC KY11101                                                                                                    |                                                                                              | Almeda University, Bach                                                |
| UPDATE YOUR EDUCATIO                                                                                                    | UN BY CLICKING ON ADD NEW                                                                                                    | ENTRY                                                                                        | I have not entered and                                                 |
| YOU TO UPDATE.                                                                                                    |                                                                                                    |                                                                                              | ave not uploa                                                          |
| ONCE YOU HAVE REGIST<br>MY PROFILE PAGE AND (                                                                                                    | TERED SUCCESSFULLY, YOU W<br>OTHER OPTIONS WILL BE AVA                                                                                                    | VILL LAND ON<br>ILABLE TO                                                                    |                                                                        |
| I certify that I am the perso<br>the best of my knowledge.                                                                                                    | on completing this application and                                                                                                    | the information provided is accurate to                                                      | <b>⊡</b> I agree                                                       |
| After checking the box, y page, in order to be cons                                                                                                    | you must APPLY for the job tha<br>sidered.                                                                                                    | t you are interested in from the "Jobs                                                       | the best of my knowled                                                 |
| the <b>Continue</b> button which                                                                                                    | n will then direct you to the "Jobs"                                                                                                    | rieck the box below before you can click                                                     | • I certify that I am the no                                           |
| Concentulation of You have                                                                                                    |                                                                                                    |                                                                                              | After checking the box                                                 |
| YOU HAVE NOW COMPLI<br>Agree" Box and Select                                                                                                    | ETED THE CREATION OF YOUR<br>TING CONTINUE.                                                                                                    | PROFILE, BY CLICKING THE "I                                                                  | the <b>Continue</b> button                                             |
|                                                                                                    |                                                                                                    |                                                                                              | Congratulations: TC                                                    |

![](_page_4_Picture_0.jpeg)

## Work Experience **Application Process Guide**

Continue Previous Exit

Log onto dart.ky/careers. Select job

Click on the position you would like to apply for:

Sort By: Search Show Jobs Applied For Posting Date \*

### Senior Murex Support Specialist

Company: Dart Management Services Ltd. Requisition ID: SMSS0218DMSL Closing Date: 03/03/2018

Dart Management provides investment services to related entities. The Senior Murex Support Specialist provides ongoing Murex application support and technical assistance including resolution of problems and queries while ensuring proper documentation, escalation and follow up of all issues; planning and implementing application upgrades and assisting with Murex business continuity efforts.

## Read through the Advert details and click on Continue:

### Senior Murex Support Specialist - Job Information (Job Application)

To view additional information about this job click the Continue button.

| Job Status:<br>Open                  | Posting Date: 02/16/2018 |                                     |
|--------------------------------------|--------------------------|-------------------------------------|
| Company:<br>Dart Management Services | Ltd.                     | Organization:<br>DMSL Middle Office |
| Job Type:<br>Full-Time               |                          |                                     |

Summary: Dart Management provides investment services to related entities. The Senior Dart Management provides investment services to related entities. The Senior Murex Support Specialist provides ongoing Murex application support and technical assistance including resolution of problems and queries while ensuring proper documentation, escalation and follow up of all issues; planning and implementing application upgrades and assisting with Murex business continuity efforts.

![](_page_4_Picture_16.jpeg)

## Complete all of the qualifying questions and click continue:

| Senior | Murex | Support | Specialist | <ul> <li>Qualifying</li> </ul> | Questions |  |
|--------|-------|---------|------------|--------------------------------|-----------|--|
|        |       |         |            |                                |           |  |

![](_page_4_Picture_19.jpeg)

![](_page_4_Picture_20.jpeg)

![](_page_5_Picture_0.jpeg)

# Work Experience Application Process Guide

| <b>n</b> |  |
|----------|--|
| υ.       |  |
|          |  |

Complete the source information and click continue:

### Senior Murex Support Specialist - Source Information

How did you hear about this job? If you were referred, provide the name of the source. Where did you hear about this job?:

Source Name (if applicable):

Comments:

![](_page_5_Picture_7.jpeg)

## Complete the comments section if applicable and click continue:

## Senior Murex Support Specialist - Comments

Comments entered here should relate to the specific job you are applying for.

Continue Previous Exit

Exit

Select "I wish to apply for this job", the continue button will pop up, click it and you have now successfully applied for the role:

## Senior Murex Support Specialist - Apply for Job

| To apply for this position, please check the box below: |          |
|---------------------------------------------------------|----------|
| I wish to apply for this job                            | Previous |
|                                                         | Exit     |
| Senior Murex Support Specialist - Apply for Job         |          |
| To apply for this position, please check the box below: | Continue |
| I wish to apply for this job                            | Previous |

![](_page_5_Picture_15.jpeg)